# Automatic e-mails

You can use this menu item with the Online invoice dispatch module. The aim here is to send automated emails, such as birthday emails or emails to hotel guests, e.g. 3 days before their arrival.

ATTENTION: The emails are created automatically during the night. If a change occurs after creation, the email must be corrected manually!

#### Installation

- The menu item: Automatic emails is available with the 5/2021 version
- You need the module: Invoice dispatch by e-mail (for e-mail configuration and layouts)
- The PCCADDIE Business Edition in the "Modern" design
- SMTP dispatch data and all templates are entered in the configuration of the Invoice dispatch by email and created

| 2 | <u>n</u> eu erfassen, ändern, löschen                  |
|---|--------------------------------------------------------|
|   | Schränke und Caddie-Bo <u>x</u> en                     |
|   | SMS sen <u>d</u> en                                    |
|   | Verbandsausweis prüfen                                 |
|   | Drucken                                                |
|   | • <u>L</u> iste                                        |
|   | • <u>F</u> ormulardruck                                |
|   | • <u>S</u> erienbriefe                                 |
| 8 | • <u>A</u> dressaufkleber                              |
| ≣ | • S <u>t</u> atistik                                   |
|   | • S <u>c</u> orekarten                                 |
|   | Te <u>r</u> min-Fenster                                |
|   | Drucken                                                |
|   | • Todo-Liste                                           |
|   | Tagesliste                                             |
| 8 | Adressen e <u>x</u> portieren                          |
| W | Serienbrief mit Microsoft <u>W</u> ord schreiben       |
|   | Super <u>m</u> ailer                                   |
|   | E-Mail                                                 |
| C | Automatische E-Mails                                   |
|   | Ausweise <u>b</u> estellen                             |
|   | Dubletten-Prüfung                                      |
|   | Spielrecht automatisch zuweisen                        |
|   | Datenschutz                                            |
|   | Daten von anderen Programmen importieren               |
|   | Daten von anderen PC CADDIE-Installationen importieren |
|   | Management-Report                                      |

# Set/edit automatic

| 彰 | Auto         | matische E-Mails          |                        |   | — 🗆 ×          |
|---|--------------|---------------------------|------------------------|---|----------------|
|   |              |                           |                        |   |                |
| 6 | $\sim$       | Geburtstagsmails          | Automatik              | ^ |                |
|   | $\checkmark$ | Event Teilnehmer schieben | Trigger                |   |                |
| 7 | X            | Webinar GEburtag          | Automatik              |   |                |
|   | $\checkmark$ | Event 3 Tage im Voraus    | Automatik              |   |                |
|   | $\checkmark$ | Kurs-Anmeldung            | Trigger                |   |                |
|   | $\checkmark$ | Kurs Abmeldung            | Trigger                | ~ |                |
|   |              |                           |                        |   |                |
|   | <b>9</b>     | 2                         |                        |   |                |
|   | + N€         | eu 🦯                      | Bearbeiten 🗙 Entfernen |   |                |
|   | 👋 Te         | sten 🕢                    | Mailvorlagen 5         |   | ➡ <u>E</u> nde |
|   |              |                           |                        |   | _              |

- 1. Create new automation
- 2. Edit an existing automation
- 3. Delete an automatic
- 4. Test function whether the desired automation is sent
- 5. Change/create a mail template
- 6. Active automation
- 7. Inactive automation

# **Test/preview automation**

| Auto         | matische E-Mails           |           |   | _ |
|--------------|----------------------------|-----------|---|---|
| ~            | Event 3 Tage im Voraus     | Automatik | ^ |   |
| ~            | Kurs-Anmeldung             | Trigger   |   |   |
| ~            | Kurs Abmeldung             | Trigger   |   |   |
| X            | Ihre Startzeit             | Automatik |   |   |
| $\checkmark$ | Schön waren Sie da         | Automatik |   |   |
| $\checkmark$ | Hotelanreise 3 Tage vorher | Automatik |   |   |

1. Select the desired automatic system (whether it is active or inactive is irrelevant for the test)

2. Test

| 🕏 Autor                                                                                                    | natische E-Mails - Tas | k Test |      |                |            |  |  |  |
|----------------------------------------------------------------------------------------------------|------------------------|--------|------|----------------|------------|--|--|--|
| Datum:                                                                                                    | 07.11.2022             |        |      |                | Test 1     |  |  |  |
| Тур                                                                                                    | Info                   | Kenn   | Name | Mail           | Vorschau 6 |  |  |  |
| TIBO                                                                                                    | RAST: 08.11.22 10:00   |        |      | e@pccaddie.com | -          |  |  |  |
| 2                                                                                                    | 3                      |        | 4    | 5              |            |  |  |  |
| <ol> <li>Activate test</li> <li>Type: Timetable</li> <li>Info: Abbreviation of the timetable, booking date and time</li> <li>Identifier &amp; name</li> <li>Email address</li> </ol> |                        |        |      |                |            |  |  |  |

6. Preview - If no HTML is stored in the mail template, you will only see the subject of the mail.

| 蒙 Automat | ische E-Mails - Task Test Vorschau                                                  |                     |
|-----------|-------------------------------------------------------------------------------------|---------------------|
| Betreff:  | Ihre Startzeit 08.11.22                                                             | <b>√</b> <u>О</u> К |
|           |                                                                                     | X Abbruch           |
|           | Sehr geehrter Herr                                                                  |                     |
|           | Es freut uns sehr, Sie am 08.11.22 um 10:00 auf unserer Anlage begrüssen zu dürfen. |                     |
|           | Mit freundlichen Grüssen                                                            |                     |
|           | Tester, Timo<br>Mail: eine@antwortmail_passwort.ch<br>Telefon: 0413900417           |                     |
|           |                                                                                     |                     |
|           | Impressum                                                                           |                     |
|           |                                                                                     |                     |

# Examples of automatic emails

### **Birthday e-mails**

Under the menu item *Email* Create the desired layout

| ail-Ausgan           | gs-Liste | (0)          |            |                      |               |         |              | ? _ □                    |    |
|----------------------|----------|--------------|------------|----------------------|---------------|---------|--------------|--------------------------|----|
| Datum                | Zeit     | Von          | A          | ۱n                   |               | Betreff |              | User                     |    |
|                      |          | E-Mail-Setup |            |                      |               |         |              |                          |    |
|                      |          |              |            |                      |               |         | 4.00         | 1                        |    |
|                      |          | SMTP-Server  | Columbator | Vorlagen             | 2             | _       | ✓ <u>O</u> K |                          |    |
|                      |          |              | INVOICE    |                      |               |         | X Abbruch    |                          |    |
|                      |          |              |            |                      |               |         |              |                          |    |
|                      |          |              |            |                      |               |         |              |                          |    |
|                      |          |              |            |                      |               |         |              |                          |    |
|                      |          |              |            |                      |               |         |              |                          |    |
|                      |          |              |            |                      |               |         |              |                          |    |
|                      |          |              |            |                      |               |         |              |                          |    |
|                      |          |              |            |                      |               |         |              |                          |    |
|                      |          |              |            |                      |               |         |              |                          |    |
|                      |          |              |            |                      |               |         |              |                          |    |
|                      |          |              |            |                      |               |         |              |                          |    |
|                      |          |              |            |                      |               |         |              |                          |    |
|                      |          |              |            |                      |               |         |              |                          |    |
|                      |          | + Neu        | / Be       | arbeiten F7          | 🗍 Löschen     |         |              | 7                        |    |
| Suche:               |          | Umbenen      | nen 🗹 In   | PDF-Anhängen Fonts   | einschliessen |         |              | <u>A</u> ktualisieren F5 |    |
| + Neue               | E-Mail   |              |            |                      |               |         | _            |                          | Ľ. |
| ₀ <sup>©</sup> Konfi | guration | 1            |            | orgemerkte Mails sen | iden          |         | 🔁 Ende       |                          | Í. |

This can look like this, for example:

| Mailvorlage konfig                                                                                                    | gurieren - Geburtst                                               | ag                                        |            |          |                                                                                                    |                      | ×   |
|----------------------------------------------------------------------------------------------------|-------------------------------------------------------------------|-------------------------------------------|------------|----------|----------------------------------------------------------------------------------------------------|----------------------|-----|
| Empfänger:                                                                                                    | <mailto.></mailto.>                                               |                                           |            |          |                                                                                                    | <b>√</b> <u>о</u> к  | F12 |
| Kopie-Empfänger:                                                                                                    |                                                                   |                                           |            |          |                                                                                                    |                      |     |
| Blind-Kopie:                                                                                                    | <usermail.></usermail.>                                           |                                           |            |          |                                                                                                    | 💾 Sichern            | F11 |
| Von:                                                                                                    |                                                                   |                                           |            |          |                                                                                                    | 📋 HTML               | F9  |
| Antwort an:                                                                                                    |                                                                   |                                           |            |          |                                                                                                    |                      |     |
| Betreff:                                                                                                    | HAPPY BIRTHDAY                                                    |                                           |            |          |                                                                                                    | <> Felder            | F2  |
|                                                                                                    |                                                                   |                                           |            |          |                                                                                                    | <> <u>T</u> extblock |     |
| Text                                                                                                    | Fusszeilen                                                        | HTML                                      | Anhang     | Optionen | Vorschau                                                                                                    |                      |     |
| <anredebrief.><br/>das GC Sonnensche<br/>Geniessen Sie Ihren<br/>Liebe Grüsse<br/>Das GC Sonnensche<br/>Tel:<br/>Mail: I</anredebrief.> | in Team wünscht Ihnen al<br>Tag und lassen Sie sich ve<br>in Team | lles Gute zu Ihrem Geburtstag<br>rwöhnen. | von heute. |          | <ul> <li>▶ Fett</li> <li>Kursiv</li> <li>Unterstrichen</li> <li>Überschrift 1</li> <li>Überschrift 2</li> <li>Überschrift 3</li> <li>Überschrift 4</li> <li>Überschrift 5</li> <li>Aufzählung mit Punkt</li> <li>Aufzählung mit Zahl</li> </ul> |                      |     |

Under the menu item **Automatic emails** Set up automatic birthday emails

| Mail Scheduler               | _ 🗆 ×          |
|------------------------------|----------------|
| Geburtstagsmail Automatik    |                |
|                              |                |
| + Neu Bearbeiten X Entfernen | ➡ <u>E</u> nde |

Example: Birthday e-mail

| Task                                  |                                     |                     |  |  |  |  |  |
|---------------------------------------|-------------------------------------|---------------------|--|--|--|--|--|
| UID 980483                            |                                     | <b>√</b> <u>О</u> К |  |  |  |  |  |
| Bezeichnung 1 Geburtstagsmail         | Geburtstagsmail                     |                     |  |  |  |  |  |
| Typ 2 Automatik                       | <b>•</b>                            |                     |  |  |  |  |  |
| Mail-Vorlage 3 Ge                     | eburtstag 👻                         |                     |  |  |  |  |  |
| Gültig von / bis 01.01.2021           | 31.12.2021 4                        |                     |  |  |  |  |  |
| Sende-Uhrzeit 10:00 5                 |                                     |                     |  |  |  |  |  |
| Personen-Filter 7 Alle Mitglieder     | •••                                 |                     |  |  |  |  |  |
| Nachfrage Keine Nachfrag              | e (sofort senden)                   |                     |  |  |  |  |  |
| Von (E-Mail) info@gcsonne.de          |                                     |                     |  |  |  |  |  |
| Antworten an (E-Mail) info@gcsonne.de |                                     |                     |  |  |  |  |  |
| 🗌 Mails zu Time                       | Table-Buchungen über PCCO versenden |                     |  |  |  |  |  |
| Trigger                               | Automatik                           |                     |  |  |  |  |  |
| Ereignis 🗌 Hotel-Buchun               | g                                   |                     |  |  |  |  |  |
| Turnier                               |                                     |                     |  |  |  |  |  |
| 🗌 TimeTable-Bu                        | chung                               |                     |  |  |  |  |  |
| 10 Geburtstag                         |                                     |                     |  |  |  |  |  |
| 0 Tag(e)                              | vor 💌 dem Ereignis- Start 💌         |                     |  |  |  |  |  |
|                                       |                                     |                     |  |  |  |  |  |
|                                       |                                     |                     |  |  |  |  |  |

- 1. Name of the dispatch
- 2. Select type Automatic
- 3. Select mail template
- 4. Valid from/to: over what period should the e-mail be sent?
- 5. Send time: at what time should the email be sent?
- 6. As soon as the setting is made, this selection is active (after the date has expired, it is automatically switched to inactive)
- 7. Person filter: All members (see addendum if emails are to be sent to guests)
- 8. Enquiry: Should emails be sent before/after sending or without enquiry?

- 9. From/replies to: Email addresses that differ from the basic settings can be entered here
- 10. Event: please tick the birthday box

In the automatic night mode, PC CADDIE prepares the birthday emails and sends them with the help of the mail service.

You can check the emails sent under the menu item: Email

Addendum: To ensure that birthday emails are also sent to guests with an email address, the filter must be created.

| Kontakte-Filter: Geburtstagsmail Alle o. Versto — 🗙 |        |                 |              |                      |                     |  |
|-----------------------------------------------------|--------|-----------------|--------------|----------------------|---------------------|--|
| Name Geburtstagsmail Alle o.                        | Versto | •               | Speich       | ern L <u>ö</u> schen | <b>√</b> <u>о</u> к |  |
| Personen- <u>F</u> ilter <u>A</u> ufzählung         |        |                 | + <u>N</u> e | uer Filter F9        | Negation            |  |
| <u>H</u> andicaps                                   | von    | Pro             | bis          |                      |                     |  |
| <u>G</u> eburtsdatum                                | von    |                 | bis          | 31.12.2023           |                     |  |
| Eintritts <u>d</u> atum                             | von    |                 | bis          | 31.12.2023           |                     |  |
| Heimat <u>c</u> lub                                 | nur    |                 |              |                      | Sonderfilterung:    |  |
| Geschlecht                                          | nur    |                 |              |                      | Event               |  |
| Altersklasse                                        | nur    |                 |              |                      | Beitrag             |  |
| Mitgliedschaft                                      | nur    | 0, 1            |              |                      | Umsatz              |  |
| Beitragsstatus                                      | nur    |                 |              |                      |                     |  |
| Abonnement                                          | nur    |                 |              |                      |                     |  |
| E-Mail, P+G                                         | T      | ! <leer></leer> |              |                      |                     |  |
| Zusatz-Info                                         | -      | INONEWS         | 2            |                      | <u>D</u> atei       |  |
| Clubnummer/-kennung                                 | -      |                 |              |                      |                     |  |
| Irgendwo/Alles                                      | -      |                 |              |                      |                     |  |
| Eintritt/Austritt passend zum:                      |        |                 |              |                      | × Abbruch           |  |

- 1. Email address must be filled
- 2. Only to people who have not rejected the emails
- 3. Enter a logical filter so that people with the reason for leaving: deceased, do not receive an email

| Personen- <u>F</u> ilter <u>A</u> ufzäl | nlung                     |                          | TI        | euer Filler Fa |                     |   |
|-----------------------------------------|---------------------------|--------------------------|-----------|----------------|---------------------|---|
| <u>H</u> andicaps                       | von                       | Pro                      | bis       |                |                     |   |
| <u>G</u> eburtsdatum                    | von                       |                          | bis       | 31.12.2023     |                     |   |
| Logischer Ausdruck                      |                           |                          |           |                |                     | × |
| Bitte diese C                           | ption nur na<br>Support v | ich Rückspra<br>erwenden | che mit d | em             | <b>√</b> <u>о</u> к |   |
| Benutzen des logi                       | schen Filters             | einschalten:             |           |                | × Abbruch           |   |
| Logischer Ausdruck:                     |                           |                          |           |                |                     |   |
| .NOT. golfmitg->mitge                   | exitty == "V"             |                          |           |                |                     |   |
|                                         |                           |                          |           |                |                     |   |
| E-Mail, P+G                             | •                         | ! <leer></leer>          |           |                |                     |   |
|                                         | _                         | INFORMATION OF           |           | 1              |                     |   |
|                                         |                           |                          |           |                |                     |   |

# Announcement of the start time/feedback after the start time

The automatic announcement of the start time by email is created just like the birthday mail, with minor changes

• The mail templates must be created (required fields can be found here)

| Mailvorlagen                       |         |
|------------------------------------|---------|
|                                    |         |
| DEFAULT                            |         |
| EINLADUNG                          |         |
| Email                              |         |
| EVENT                              |         |
| EventBest                          |         |
| Geburtstag                         |         |
| INVOICE                            |         |
| NachStartzeit                      |         |
| PDF                                |         |
| Rechnungen                         |         |
| SUMPF                              |         |
| VorStartzeit                       |         |
|                                    |         |
|                                    |         |
|                                    |         |
|                                    |         |
|                                    |         |
| - Neu Rearbeitan 17 billimbanassas |         |
| T iveu Bearbeiten F/ Vombenennen   | Loschen |

• Create different automations under NEW for the email before and after the start time

| Mail Scl | heduler                |             | - 🗆 × |
|----------|------------------------|-------------|-------|
|          |                        |             |       |
| ×        | Webinar GEburtag       | Automatik   | ^     |
| - I 🗸    | Event 3 Tage im Voraus | Automatik   |       |
| ~        | Kurs-Anmeldung         | Trigger     |       |
| ~        | Kurs Abmeldung         | Trigger     |       |
| ~        | Ihre Startzeit         | Automatik   |       |
| ×        | Schön waren Sie da     | Automatik   | ~     |
|          |                        |             |       |
| + N      | leu 🎤 Bearbeiten       | X Entfernen | Ende  |

| Task                                                                                                    |                                   |
|----------------------------------------------------------------------------------------------------|-----------------------------------|
| UID 885380<br>Bezeichnung Ihre Startzeit<br>Typ Automatik<br>Mail-Vorlage 1 VorStartzeit                                                                                                    | ✓ <u>O</u> K<br>★ <u>A</u> bbruch |
| Gültig von / bis     01.01.2021     31.12.2021       Sende-Uhrzeit     09:43       Image: Constraint of the second second se |                                   |
| Personen-Filter     (neutral)       Timetable-Bereiche     1801       Nachfrage     3       Keine Nachfrage (sofort senden)                                                                                                    |                                   |
| Von (E-Mail) Antworten an (E-Mail) Automatik                                                                                                    |                                   |
| Hotel-Buchung HOBO   Turnier TOBO   Kurs COBO   Event EVBO   Timetable TIBO   Geburtstag BDAY   6   2 Tag(e)   vor dem Ereignis-   Start   Bei späterem Hinzufügen von Teilnehmern bis zum Event-Start auch noch senden                                                                                                    |                                   |

- 1. Select mail template
- 2. Select timetable area
- 3. Should the email be requested or sent automatically?
- 4. Select TimeTable booking
- 5. Enter the number of days
- 6. Select before or after the start time

### Timetable booking becomes NoShow

If the NoShow count is active, the customer can be informed by e-mail.

| Task                                                                                        |                                                                                                    |                           |
|---------------------------------------------------------------------------------------------|----------------------------------------------------------------------------------------------------|---------------------------|
| UID<br>Bezeichnung<br>Typ 1<br>Mail-Vorlage 2<br>Gültig von / bis<br>Sende-Uhrzeit 3        | 804812   No Show Mitteilung - nach Timetable Bereich   Trigger     NachStartzeit         Aktiv                                                                                                    | ✓ <u>O</u> K<br>★ Abbruch |
| Personen-Filter<br>Timetable-Bereiche<br>Nachfrage<br>Von (E-Mail)<br>Antworten an (E-Mail) | (neutral)       1801     5       Keine Nachfrage (sofort senden)                                                                                                    |                           |
| Trigger Kurs Kurs Kurs Event Event Event Timetable 6                                        | Kontakt zu Teilnehmerliste hinzufügen/verschieben         Kontakt zu Warteliste hinzufügen/verschieben         Kontakt entfernen         Kontakt zu Teilnehmerliste hinzufügen/verschieben         Kontakt zu Warteliste hinzufügen/verschieben         Kontakt zu Warteliste hinzufügen/verschieben         Kontakt entfernen         Timetable-Buchung wird zu NoShow |                           |

- 1. Type: Trigger
- 2. Select mail template
- 3. Leave validity and end time blank so that the email is sent directly
- 4. Person filter: neutral or all contacts
- 5. Select timetable area or several
- 6. Trigger: Tick Timetable

| Mailvorlage ko                                 | onfigurieren - TII                               | METABLE 2. NoShov                                        | w Mitteilung                                                                                                    |                                                               |                                      |                      |              | $\mathbf{X}$ |
|------------------------------------------------|--------------------------------------------------|----------------------------------------------------------|----------------------------------------------------------------------------------------------------|---------------------------------------------------------------|--------------------------------------|----------------------|--------------|--------------|
| _                                              |                                                  |                                                          |                                                                                                    |                                                               |                                      |                      |              |              |
| Empfänger:                                     | <mailto.></mailto.>                              |                                                          |                                                                                                    |                                                               |                                      |                      | ✓ <u>о</u> к | F12          |
| Kopie-Empfänger:                               |                                                  |                                                          |                                                                                                    |                                                               |                                      |                      | Sichern      | F11          |
| Blind-Kopie:                                   | <usermail.></usermail.>                          |                                                          |                                                                                                    |                                                               |                                      |                      |              |              |
| Von:                                           |                                                  |                                                          |                                                                                                    |                                                               |                                      |                      | 💾 HTML       | F9           |
| Antwort an:                                    |                                                  |                                                          |                                                                                                    |                                                               |                                      |                      |              |              |
| Detroff                                        | Ale Chaus Maldura                                |                                                          |                                                                                                    |                                                               |                                      |                      | <> Felder    | F2           |
| Betren:                                        | No Show Meldung                                  |                                                          |                                                                                                    |                                                               |                                      |                      | A Taythlack  | _            |
| Text                                           | Fusszeilen                                       | HTMI                                                     | Anhang                                                                                                    | Ontionen                                                      | Vorschau                             |                      |              |              |
|                                                | -                                                |                                                          |                                                                                                    |                                                               |                                      |                      |              |              |
| WINEDEDITIET :                                 |                                                  |                                                          |                                                                                                    |                                                               | -                                    | Fett                 |              |              |
| Wir haben Sie heute v                          | vermisst, leider haben                           | Sie Ihre gebuchte Startzeit                              | am <ttdatefrom.> um <tt< td=""><td>ITIMEFROM.&gt; auf dem Bereich</td><td>: <tttibename.></tttibename.></td><td>Kursiv</td><td></td><td></td></tt<></ttdatefrom.> | ITIMEFROM.> auf dem Bereich                                   | : <tttibename.></tttibename.>        | Kursiv               |              |              |
| den Platz für unsere N                         | Nitglieder und Gäste ir                          | n besten Zustand zu präse                                | ntieren und letztendlich auch                                                                                                    | n für Sie selbst, verpassten Sie (                            | doch ein                             | Ühemehelft 1         |              |              |
| wunderbares Golferie                           | ebnis.                                           |                                                          |                                                                                                    |                                                               |                                      | Überschrift 1        |              |              |
| Bitte beachten Sie da:<br>dazu entschlossen ha | ss wir auch aus wirtsch<br>aben die Online-Buchu | naftlichen Gründen die Anz<br>ngsmöglichkeiten für die P | ahl der nicht in Anspruch ger<br>ersonen einzuschränken, we                                                                                                    | iommenen Buchungen kontro<br>Iche sich nicht an die vereinbar | llieren und uns<br>ten Stornofristen | Überschrift 2        |              |              |
| halten.                                        |                                                  |                                                          |                                                                                                    |                                                               |                                      | Überschrift 4        |              |              |
| Herzlichst,                                    |                                                  |                                                          |                                                                                                    |                                                               |                                      | Überschrift 5        |              |              |
| Ihr Team vom                                   |                                                  |                                                          |                                                                                                    |                                                               |                                      | Aufzählung mit Punkt |              |              |
| GC Sonnenschein                                |                                                  |                                                          |                                                                                                    |                                                               |                                      | Aufzählung mit 7ahl  |              |              |
|                                                |                                                  |                                                          |                                                                                                    |                                                               |                                      |                      |              |              |
|                                                |                                                  |                                                          |                                                                                                    |                                                               |                                      |                      |              |              |
|                                                |                                                  |                                                          |                                                                                                    |                                                               |                                      |                      |              |              |
|                                                |                                                  |                                                          |                                                                                                    |                                                               |                                      |                      |              |              |
|                                                |                                                  |                                                          |                                                                                                    |                                                               |                                      |                      |              |              |
|                                                |                                                  |                                                          |                                                                                                    |                                                               |                                      |                      |              |              |
|                                                |                                                  |                                                          |                                                                                                    |                                                               |                                      |                      |              |              |
|                                                |                                                  |                                                          |                                                                                                    |                                                               |                                      |                      |              |              |
|                                                |                                                  |                                                          |                                                                                                    |                                                               | _                                    | Einfügen F7          |              |              |
| L                                              |                                                  |                                                          |                                                                                                    |                                                               | v                                    |                      | X Abbruch    |              |

# **Templates**

### Salutation: Dear

Dear<R.> <VORNAME.> <NAME.>

### Birthday personalised template

We are happy to create customised templates according to your wishes. Please get in touch with our support team.

Example:

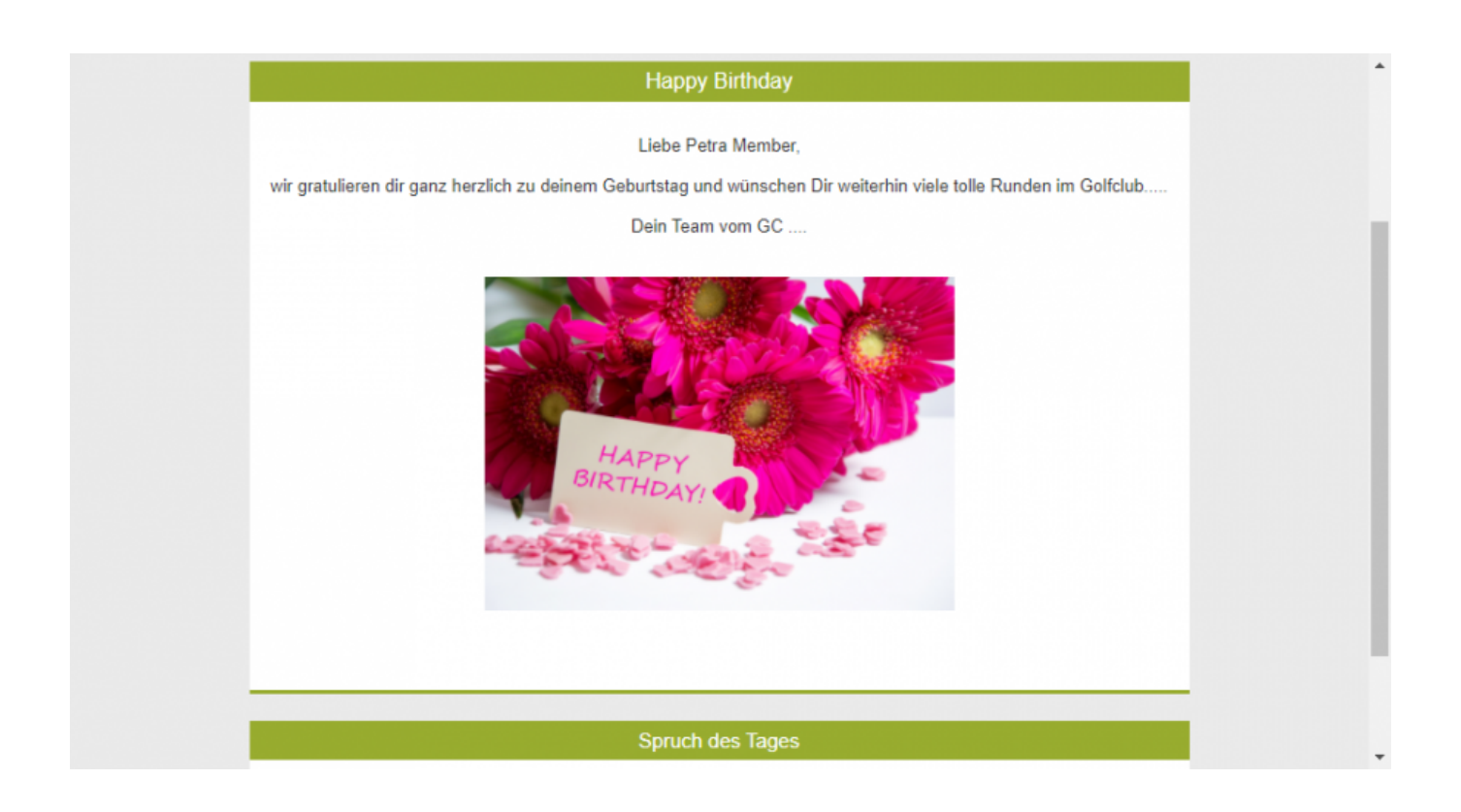

## **Course and Event**

### **Course/Event confirmation**

| Platzreifekurs - Teilnehmer: 2 / Gäste: 0 / Max: 10             |                                                                                                    | - 🗆 ×           |
|-----------------------------------------------------------------|----------------------------------------------------------------------------------------------------|-----------------|
| Kennung 22031                                                   | Ressourcen (3) Teilnehm. (2) Warteliste (0) Entfernte (0) CRM                                                                                                    | ≡ Kurse         |
| Name Platzreifekurs                                             | Details         Personengruppe         Anmeldung         Texte 1         Texte 2         Dateien         Veröffentlichung           Teilnehmer         min.         8         max.         10         10 | Andern F11      |
| Öffentlicher Name                                               | davon Gäste 5                                                                                                    | ★ Neu           |
| Status (Keiner)                                                 | Internet max. 5<br>davon Gäste 3                                                                                                    | P://o Senden    |
| Datum von 01.04.2023 2 04.04.2023<br>Zeit von 14:00 3 bis 18:00 | Warteliste max.                                                                                                    | iii Verschieben |
| Im Event-Kalender anzeigen Kategorie                            | Veranstalter                                                                                                    | ERP             |
| Farbe #FF8080 C                                                 | Platz 0497725,1 Driving Range                                                                                                    | Drucken F8      |
| Algemein                                                        | Ort 4 Meetingpoint                                                                                                    | 🔛 Übersicht     |
|                                                                 | Preisinfo 280.00                                                                                                    | Brief / Mail    |
|                                                                 | -                                                                                                    | SMS             |
|                                                                 |                                                                                                    |                 |
| 🕂 Neu 🧪 Edit 🔟 Löschen                                          |                                                                                                    |                 |
|                                                                 |                                                                                                    | Ende            |

| Mail senden                      |                                                                                                    |          | - 6                  |     |
|----------------------------------|----------------------------------------------------------------------------------------------------|----------|----------------------|-----|
| Empfänger:                       | petra@member.com                                                                                                    | ≡        | ightarrow Senden     | F12 |
| Kopie-Empfänger:<br>Blind-Kopie: | eine®antworfm                                                                                                    | =        | Sichern              | F11 |
| Von:                             |                                                                                                    |          | HTML                 | F9  |
| Antwort an:                      |                                                                                                    |          | 🕀 Links              | F6  |
| Betreff:                         | Ihre Anmeldung zum Schnupperkurs vom 01.04.23                                                                                                    |          | → CRM                | F8  |
| Text                             | Fusszellen Anhang (0) Status Vorschau                                                                                                    |          | <>> Felder           | F2  |
|                                  |                                                                                                    | <b>A</b> | <> <u>T</u> extblock |     |
|                                  | <ul> <li>Sehr geehrte Frau Member</li> <li>Besten Dank für Ihre Anneldung,<br/>Kurs: Schnupperkurs 4<br/>Ort. Meetingpoint<br/>Datum: 01 04.23 um 14:00 Uhr 3<br/>Die Rechnung in Höhe von CHF 280.00 wird Ihnen per Email zugestellt<br/>Kursleitung<br/>Mit freundlichen Grüssen</li> </ul> |          | X Abbruch            |     |

Besten Dank für Ihre Anmeldung. Kurs: <EVNAME.> Ort: <EVLOCATION.> Datum: <EVDATEFROM.> um <EVTIMEFROM.> Uhr

Die Rechnung in Höhe von CHF/€ <EVPRICEINF0.> wird Ihnen per Email zugestellt

Kursleitung Mit freundlichen Grüssen

### **Course/event cancellation**

| 3 Tage Fortgesch                | nrittenenkurs - Teilnehmer: 0 / Gäste: 0   | / Max: 10                                                                                                    | — 🗆 🗙                |
|---------------------------------|--------------------------------------------|----------------------------------------------------------------------------------------------------|----------------------|
| Kennung                         | 23006                                      | Details Personengruppe Anmeldung Texte 1 Texte 2 Dateien Veröffentlichung                                                                                                    | ≡ Kurse              |
| Name                            | 3 Tage Fortgeschrittenenkurs               | Ressourcen (3) Teilnehm. (0) Warteliste (0) Entfernte (1) CRM                                                                                                    | 🖍 <u>Ä</u> ndern F11 |
| Öffentlicher Name<br>Untertitel | Fortgeschrittenenkurs                      |                                                                                                    | 🛨 Neu                |
| Status                          | (Keiner)                                   |                                                                                                    | P://o Senden         |
| Datum von<br>Zeit von           | 01.05.2023 2 04.05.2023<br>14:00 bis 18:00 |                                                                                                    | 🛗 Verschieben        |
| Markana da                      | Im Event-Kalender anzeigen                 |                                                                                                    | ERP                  |
| Kategorie<br>Farbe              | #FF8080                                    |                                                                                                    | S Nenngeld           |
|                                 | Vorlage                                    |                                                                                                    | Drucken F8           |
| Allgemein                       |                                            |                                                                                                    | Übersicht            |
|                                 |                                            |                                                                                                    |                      |
|                                 |                                            |                                                                                                    |                      |
|                                 |                                            |                                                                                                    |                      |
| Neu                             | 🔎 Edit 🔟 Löschen                           | C     Sortieren     ➡     Neu     F3     ✔     Bearbeiten     F7     ➡     Warteliste       C     Sortieren     Image: Sortieren     Image: Sortieren     Image: Sortieren     Image: Sortieren     F5 |                      |
|                                 |                                            |                                                                                                    | Ende                 |

| Mail sender                                                                                                    | า                                                                                                    |                                        |        |          |                                                                                                    |   |                  |     |
|----------------------------------------------------------------------------------------------------|----------------------------------------------------------------------------------------------------|----------------------------------------|--------|----------|----------------------------------------------------------------------------------------------------|---|------------------|-----|
| Empfänger:                                                                                                    |                                                                                                    |                                        |        |          |                                                                                                    |   | ightarrow Senden | F12 |
| Blind-Kopie:                                                                                                    |                                                                                                    |                                        |        |          |                                                                                                    | = | Sichern          | F11 |
| Von:                                                                                                    |                                                                                                    |                                        |        |          |                                                                                                    |   | HTML             | F9  |
| Antwort an:                                                                                                    |                                                                                                    |                                        |        |          |                                                                                                    |   | Links            | F6  |
| Betreff:                                                                                                    | Abmeldung vom Fortg                                                                                           | eschrittenenkurs                       |        |          |                                                                                                    |   | → CRM            | F8  |
| Fext                                                                                                    | Fusszeilen                                                                                                    | Anhang (0)                             | Status | Vorschau |                                                                                                    |   | Felder           | F2  |
| Sehr geehrte Frai<br>Sie haben sich vo<br>Fortgeschrittene<br>Datum von 01.05<br>Wir würden uns f<br>Freundliche Grüs<br>Ihr Kursleitung | u Member<br>on folgendem Kurs abgemeld<br>nkurs<br>23 bis 04.05.23<br>2<br>freuen Sie zu einem anderen<br>sse | jet:<br>Kurs bei uns begrüssen zu dürf | en.    |          | <ul> <li>Fett</li> <li>Kursiv</li> <li>Unterstriche</li> <li>Überschrift 1</li> <li>Überschrift 2</li> <li>Überschrift 4</li> <li>Überschrift 4</li> <li>Überschrift 4</li> </ul> |   | Iextblock        |     |

| B Automatische E-Mails           | - Task                                            |                     |
|----------------------------------|---------------------------------------------------|---------------------|
| UID                              | 943979                                            | <b>√</b> <u>0</u> K |
| Bezeichnung                      | Kurs Abmeldung                                    |                     |
| Тур                              | Trigger                                           | Appruch             |
| Mail-Vorlage<br>Gültig von / bis | Kurs Abmeldung                                    | 1                   |
| Sende-Librzeit                   |                                                   |                     |
|                                  | Aktiv                                             |                     |
| Nachricht-Art                    | Nur Mail                                          | 1                   |
| Personen-Filter                  | (neutral)                                         | •                   |
| Timetable-Bereiche               | =                                                 |                     |
| Event-Kategorien                 |                                                   |                     |
| Nachfrage                        | Vor dem Senden anzeigen                           | 1                   |
| Von (E-Mail)                     |                                                   | 1                   |
| Antworten an (E-Mail)            |                                                   | 1                   |
|                                  |                                                   | -                   |
|                                  |                                                   |                     |
| Trigger                          |                                                   |                     |
| Turnier                          | Spieler zu Puffer hinzufügen                      |                     |
| Turnier                          | Spieler zu Startliste hinzufügen/verschieben      |                     |
| Turnier                          | Spieler zu Warteliste hinzufügen                  |                     |
| Turnier                          | Spieler entfernen                                 |                     |
| Kurs                             | Kontakt zu Teilnehmerliste hinzufügen/verschieben |                     |
| Kurs                             | Kontakt zu Warteliste hinzufügen/verschieben      |                     |
| Kurs                             | Kontakt entfernen                                 |                     |
| Event                            | Kontakt zu Teilnehmerliste hinzufügen/verschieben |                     |
| Event                            | Kontakt zu Warteliste hinzufügen/verschieben      |                     |
| Vent Event                       | Kontakt entfernen                                 |                     |
|                                  |                                                   |                     |

Sie haben sich von folgendem Kurs abgemeldet:

```
<EVPUBLNAME...>
Datum von <EVDATEFROM...> bis <EVDATETO...>
<EVSUBTITLE...>
```

Wir würden uns freuen Sie zu einem anderen Kurs bei uns begrüssen zu dürfen.

### **Course: Reminder 3 days before the event**

#### Set automatic:

| 👼 Automatische E-Mails                                                 | - Task                                                                             |                           |
|------------------------------------------------------------------------|------------------------------------------------------------------------------------|---------------------------|
| UID<br>Bezeichnung<br>Typ                                              | 191359<br>Kurs 3 Tage im Voraus<br>Automatik                                       | ✓ <u>O</u> K<br>★ Abbruch |
| Mail-Vorlage<br>Gültig von / bis<br>Sende-Uhrzeit                      | Kurserinnerung 3 Tage vor Beginn          Aktiv                                    | 1                         |
| Personen-Filter<br>Timetable-Bereiche<br>Event-Kategorien<br>Nachfrage | (neutral)                                                                          |                           |
| Antworten an (E-Mail)                                                  |                                                                                    |                           |
| Hotel-Buchung Turnier Kurs                                             | ново<br>тово<br>сово                                                               |                           |
| Timetable     Geburtstag                                               | TIBO<br>BDAY                                                                       |                           |
| 3 Tag(e) vor<br>Bei späterem Hinzufügen v                              | dem Ereignis-     Start       ron Teilnehmern bis zum Event-Start auch noch senden |                           |

- 1. Select mail template
- 2. Select event category. This is useful if the email text cannot be sent to all courses.
- 3. Select automatic
- 4. Set the time at which the email is sent

#### 5. Tick if forwarding is desired.

| Schnupperkurs                                   | - Teilnehmer: 8 / Gäste: 4 / M              | fax: 10              |              |          |                |                |         |               |               |           |    | - 0                   |     |
|-------------------------------------------------|---------------------------------------------|----------------------|--------------|----------|----------------|----------------|---------|---------------|---------------|-----------|----|-----------------------|-----|
| Kennung                                         | 22031                                       | Res                  | sourcen (5)  | Teilr    | ehm. (8)       | Warteliste (0) |         | Entfernte (0) | CRM           | M         |    | ≡ Kurse               |     |
| Name                                            | Schnupperkurs                               | A Det                | tails Persor | engruppe | Anmeldung      | Texte 1        | Texte 2 | Dateien       | Veröffentlich | nung      |    |                       |     |
|                                                 | · · · · · ·                                 | Теі                  | ilnehmer     | min.     | 8              | max.           | 10      |               |               |           |    | <u>Å</u> ndern        | F11 |
| Öffentlicher Name                               |                                             |                      |              |          |                | davon Gäste    | 5       |               |               |           |    |                       |     |
| Untertitel                                      |                                             |                      |              |          |                |                |         |               |               |           |    | 🛨 Neu                 |     |
| Status                                          | Definitiv                                   | Int                  | ternet       |          |                | max.           | 5       |               |               |           |    |                       |     |
|                                                 | 2 3                                         |                      |              |          |                | davon Gäste    | З       |               |               |           |    | P:∥ø Senden           |     |
| Datum von                                       | 01.04.2023 bis 04.04.202                    | 23 Wa                | arteliste    |          |                | max.           |         |               |               |           |    | 🛗 Verschieb           | ien |
| Zeit von                                        | 14:00 4 bis 18:00                           | 5                    |              |          |                | davon Gäste    |         |               |               |           |    |                       |     |
|                                                 | Im Event-Kalender anzeigen                  |                      |              |          |                |                |         |               |               |           |    | ERP                   |     |
| Kategorie                                       |                                             |                      |              |          | view Discolate | in Fun         |         |               |               | -         |    | S. Naanaald           |     |
| Farbe                                           | #000000                                     | Ve                   | erdristalter |          | Emmenegger M   | arius          |         |               | 2854          | Wabl      |    | S, Neningeid          |     |
|                                                 | Vorlage                                     | Pla                  | atz          |          | 0/97725 1 D    | riving Range   |         |               | 303(          |           |    | Drucken               | F8  |
| Allgemein                                       |                                             | Or                   | rt           |          | Meetingpoint   | 6              |         |               |               |           | 1  | 🖽 Übersicht           |     |
|                                                 |                                             | Pre                  | eisinfo      |          | 280.00         |                |         |               |               |           | i  |                       |     |
|                                                 |                                             |                      |              |          |                |                |         |               |               |           | ·  | C-Iviali              |     |
|                                                 |                                             |                      |              |          |                |                |         |               |               |           |    | Brief / Mai           | il  |
|                                                 |                                             |                      |              |          |                |                |         |               |               |           |    | SMS                   |     |
|                                                 |                                             |                      |              |          |                |                |         |               |               |           |    |                       |     |
|                                                 |                                             |                      |              |          |                |                |         |               |               |           |    |                       |     |
| - Neu                                           | 🖉 Edit 🔟 Lösche                             | n                    |              |          |                |                |         |               |               |           |    |                       |     |
|                                                 |                                             |                      |              |          |                |                |         |               |               |           |    | 🕒 Ende                |     |
|                                                 |                                             |                      |              |          |                |                |         |               |               |           |    |                       |     |
| Mail senden                                     |                                             |                      |              |          |                |                |         |               |               |           |    | -                     | ÐX  |
| Empfänger:                                      | petra@member.com                            |                      |              |          |                |                |         |               |               |           | ≡  | ightarrow Senden      | F12 |
| Kopie-Empfänger:                                |                                             |                      |              |          |                |                |         |               |               |           | =  | Sichern               | F11 |
| Blind-Kopie:                                    |                                             |                      |              |          |                |                |         |               |               |           | =  | P <sup>a</sup> l HTMI | 50  |
| Antwort an:                                     |                                             |                      |              |          |                |                |         |               |               |           | -  |                       | 13  |
|                                                 | 1                                           | 2                    |              |          |                |                |         |               |               |           |    | Dinks                 | F6  |
| Betreff:                                        | Erinnerung: Ihre Teilnahme am: Schnup       | perkurs vom 01.04.23 |              |          |                |                |         |               |               |           |    | → CRM                 | F8  |
| Text                                            | Fusszeilen                                  | Anhang (0)           |              | Statu    | s              | Vorse          | chau    |               |               |           |    | 10.011                |     |
| Sehr geehrte Frau Membe                         |                                             |                      |              |          |                |                |         | ^             | Fett          |           |    | <> Feider             | FZ  |
| Schön, dass Sie sich für de                     | 2 schnupperkurs entschieden haben.          |                      |              |          |                |                |         |               | Kursiv        |           |    | <> <u>T</u> extbloc   | :k  |
| Der Kurs findet statt vom:                      | 01.04.23 bis 04.04.23                       |                      |              |          |                |                |         |               | Unterstriche  | en        |    |                       |     |
| Dauer des Kurses: bis 18:0                      | o Uhr                                       |                      |              |          |                |                |         |               | Überschrift   | 2         |    |                       |     |
| Sie können den Betrag v5                        | CHF 280.00 direkt im Sekretariat begleichen | ı.                   |              |          |                |                |         |               | Überschrift : | 3         |    |                       |     |
| Wir wünschen Ihnen einer                        | erfolgreichen Schnueperkurs.                |                      |              |          |                |                |         |               | Überschrift   | 4         |    |                       |     |
| Freundliche Grüsse vom<br>Golfclub Sonnenschein |                                             |                      |              |          |                |                |         |               | Überschrift   | 5         |    |                       |     |
|                                                 |                                             |                      |              |          |                |                |         |               | Aufzählung    | mit Punkt |    |                       |     |
|                                                 |                                             |                      |              |          |                |                |         |               | Aufzählung    | mit Zahl  |    |                       |     |
|                                                 |                                             |                      |              |          |                |                |         |               |               |           |    |                       |     |
|                                                 |                                             |                      |              |          |                |                |         |               |               |           |    |                       |     |
|                                                 |                                             |                      |              |          |                |                |         |               |               |           |    |                       |     |
|                                                 |                                             |                      |              |          |                |                |         |               |               |           |    |                       |     |
|                                                 |                                             |                      |              |          |                |                |         |               |               |           |    |                       |     |
|                                                 |                                             |                      |              |          |                |                |         | ~             | Einfügen      |           | F7 |                       |     |

<ANREDEBRIEF.>

Schön, dass Sie sich für den <EVNAME.> entschieden haben.

Der Kurs findet statt vom: <EVDATEFROM.> bis <EVDATETO.>

Treffpunkt ist um <EVTIMEFROM.> Uhr am <EVLOCATION.>.
Dauer des Kurses: bis <EVTIMETO.> Uhr

```
Sie können den Betrag von CHF <EVPRICEINFO.> direkt im Sekretariat
begleichen.
Wir wünschen Ihnen einen erfolgreichen <EVNAME.>.
```

Freundliche Grüsse vom Golfclub Sonnenschein

### Event: 1 day before the event: Welcome Email

| 😸 Automatische E-Mails                     | - Task                                                |           |
|--------------------------------------------|-------------------------------------------------------|-----------|
| UID (                                      | 332011                                                | V QK      |
| Bezeichnung                                | Event: Info 1 Tag vor Event. Welcomemail              |           |
| Тур                                        | Automatik 👻                                           | X Abbruch |
| Mail-Vorlage                               | EVENT Infos am Vortag                                 |           |
| Gültig von / bis                           |                                                       |           |
| Sende-Uhrzeit                              | 14:12 2<br>Aktiv                                      |           |
| Personen-Filter                            | (neutral)                                             |           |
| Timetable-Bereiche                         | =                                                     |           |
| Event-Kategorien                           | snu = 👩                                               |           |
| Nachfrage                                  | Keine Nachfrage (sofort senden)                       |           |
| Von (E-Mail)<br>Antworten an (E-Mail)      |                                                       |           |
| Automatik                                  |                                                       |           |
| Hotel-Buchung                              | ново                                                  |           |
| Turnier                                    | тово                                                  |           |
| Kurs                                       | СОВО                                                  |           |
| Event                                      | EVBO                                                  |           |
| Timetable                                  | ТІВО                                                  |           |
| Geburtstag                                 | BDAY                                                  |           |
| 1 Tag(e) vor<br>Bei späterem Hinzufügen vo | dem Ereignis-     Start     Start     Start     Start |           |

- 1. Select event category.
- 2. Define time of mail dispatch
- 3. Select automatic
- 4. Set the time at which the email is sent
- 5. Tick if forwarding is desired.

<ANREDEBRIEF.>, Morgen findet der erste <EVNAME.>. dieser Saison statt. Gerne möchten wir Ihnen einige hilfreiche Informationen und Tipps geben, um den Ablauf für Sie so reibungslos wie möglich zu gestalten. \*\*Anmeldung:\*\* Unser Golflehrer erwartet Sie morgen, <EVDATEFROM.> um <EVTIMEFROM.> Uhr auf der <EVLOCATION.> Diese befindet sich links vom Hauptgebäude, ein beschilderter Weg führt Sie vom Parkplatz dahin. \*\*Parkmöglichkeiten\*\* Es stehen Ihnen genügend freie Parkplätze direkt neben dem Clubhaus zur Verfügung. \*\*Dresscode:\*\* Wir empfehlen bequeme Kleidung und flache Schuhe. Jeans, Tank-Tops und Hotpants sind auf dem Golfplatz nicht erlaubt. Bei schönem Wetter bitte die Kopfbedeckung nicht vergessen ;-) Melden Sie sich gerne bei uns, sollten Sie noch Fragen haben. Wir freuen uns!

Mit freundlichen Grüssen

# **Tournament registration**

The EVENT commands are used for tournaments.

#### Registration from the person in buffer

| <u>50</u> | Member, Paul                 | I                                    |                   |                           |              |                   |                                     |                      |                                           |                                                     | ? — 🗆                        | $\times$ |
|-----------|------------------------------|--------------------------------------|-------------------|---------------------------|--------------|-------------------|-------------------------------------|----------------------|-------------------------------------------|-----------------------------------------------------|------------------------------|----------|
|           | – Name – Suchkürzel<br>Titel | mepa Nr. 041.9001.100<br>Briefanrede | 0011 Nr. wähle    | Korrespondenz<br>Vermerke | <u>O</u> ffe | E- <u>I</u><br>en | <u>M</u> ail<br>Ansprech<br>irgendy | n <u>p</u> ar<br>vas | <u>D</u> atensatz-Änderun<br>tner Kontaki | gen <u>S</u> uche<br>t Übersicht über <u>a</u> lles | ↓ =<br>√ Filter              | F12      |
|           | Vorname                      | Paul                                 |                   | 25.11.21                  |              | PROJEV            | Kurs W                              | a                    | Mail senden                               |                                                     |                              |          |
|           | Nachname                     | Member                               |                   | 13.01.22                  | 08:55        | RECHCLU           | . 🔒 Rechn                           |                      |                                           |                                                     |                              |          |
|           | 🖤 Event                      | Kasse 🚺 Iime V                       | eranstaltungs-Tei | Inahme                    |              |                   |                                     |                      | Empfänger:                                | paul@diezweitemail.com                              |                              |          |
|           |                              |                                      | Voranstaltungor   | wählon                    |              |                   |                                     |                      | Kopie-Empfänger:                          |                                                     |                              |          |
|           | Merkmale <u>A</u> dres       | se 🛓 Adresse Zahlu                   | Veranstattunger   | Wannen                    |              |                   |                                     |                      | Blind-Kopie:                              |                                                     |                              |          |
|           | Handicap-Index               | 15.0 Spieler-ID: 4                   |                   |                           |              |                   | Member                              |                      | Von:                                      |                                                     |                              |          |
|           | Heimatclub                   |                                      |                   | Bostimmon 5               | io dio Va    | aranetaltu        | ingon im 76                         |                      | Antwort an:                               |                                                     |                              |          |
|           | Nr. im Heimatclub            | 100011 04.07.23: Intrane             |                   | Destiminen 3              | ie die ve    | an der            | nen die Per                         |                      |                                           |                                                     |                              |          |
|           | Geschlecht                   | 1 - 💄 Männlich                       |                   |                           |              |                   |                                     |                      | Betreff:                                  | Thre Anmeldung zum Turnier:                         | Clubmeisterschaft vom 02.09. | 23       |
|           | Altersklasse                 | 6 - Senior                           | 02.09.23          | lubmeisterschaft          |              |                   |                                     |                      | Text                                      | Fusszeilen                                          | Anhang (0)                   | Stat     |
|           | Mitgliedschaft               | 1 - Voll                             |                   |                           |              |                   |                                     | [                    | Sehr geehrter Herr M                      | Member                                              |                              |          |
|           | Berechtigung                 | 2 - Ehepartner                       |                   |                           |              |                   |                                     |                      |                                           |                                                     |                              |          |
|           | Sonstiges                    | 0 -                                  |                   |                           |              |                   |                                     |                      | Besten Dank für Ihre<br>Turnier: Clubmeis | e Anmeldung.<br>sterschaft vom 02.09.23.            |                              |          |
|           | Zusatz-Info                  | manueller Text                       |                   |                           |              |                   |                                     |                      | Die Startzeiten werd                      | len 1 Tag vor der Veranstaltung                     | auf unserer Homepage angeze  | igt.     |
|           | Spielrecht                   | SR 👻 🗹                               |                   |                           |              |                   |                                     |                      | Mit freundlichen Gri                      | üssen                                               |                              |          |
|           | Geburt                       | 20.05.1965 [58]                      |                   |                           |              |                   |                                     |                      | - armeneitung                             |                                                     |                              |          |
|           | Eintritt                     | 10.11.2004 [18]                      |                   |                           |              |                   |                                     |                      |                                           |                                                     |                              |          |
|           | Austritt                     |                                      |                   |                           |              |                   |                                     |                      |                                           |                                                     |                              |          |
|           |                              |                                      |                   |                           |              |                   |                                     |                      |                                           |                                                     |                              |          |

#### Transfer from buffer to start list

| ≡ St               | artliste:          | Clubme                   | isterschaft, 1. Ru            | unde - 02.09.2                 | 3                                                                         |                       |                     |                                       | ? — X        |
|--------------------|--------------------|--------------------------|-------------------------------|--------------------------------|---------------------------------------------------------------------------|-----------------------|---------------------|---------------------------------------|--------------|
| <u>W</u> ettspie   | Be <u>a</u> rbeite | n <u>S</u> ortiere       | n + Formatieren <u>B</u> lock | <u>P</u> uffer <u>D</u> rucken | Info Speic <u>h</u> ern <u>E</u> nde                                      | _                     |                     |                                       |              |
| <b>Grup</b><br>Tee | pe: 6/6 - Spie     | l <b>er: 6/6</b><br>Sukz | Name                          |                                | <u>R</u> ückgängig     automatische Partiegrösse:                         | Puffer (3)            | Warteliste (0)      | Unbeantwortete Intranet-Anmeldung (0) | Entfernt (2) |
|                    | 10:00              |                          |                               |                                | 0.0                                                                       | riev                  | Ringelstein, Eva    | Pro 🛔                                 |              |
|                    | 10:08              |                          |                               |                                | 0.0                                                                       | 🔶 mepa                | Member, Paul        | 15.0 ••••                             | i <b>s</b>   |
|                    | 10:16              |                          |                               |                                | 0.0                                                                       | mepe                  | Member, Petra       | PR 🖡                                  |              |
|                    | 10:24              |                          |                               |                                | Spieler informieren                                                       |                       |                     |                                       |              |
|                    | 10:32<br>10:40     | m1r2                     | Member, Paulchen              | ≡ →                            | Hinzugefügte und veränderte Spieler sind vorgewählt                       |                       | <b>√</b> <u>о</u> к |                                       |              |
|                    |                    |                          |                               |                                | Member, Paulchen Ringelstein, Eva Member, Paul Member, Paul Member, Petra | 10:40                 | X Abbruch           |                                       |              |
| $\checkmark$       | adesperre          |                          | Löschsperre                   | ☑ <u>T</u> au                  | sch-Sperre                                                                | ← In Liste<br>←← Alle | + <u>N</u> eu       | ✓ Edit Sortieren                      | Löschen      |

### Setting the automatic/trigger

| ₿,          | Automatische E-Mails                              | - Task                                                                                                    |   |                           | × |
|-------------|---------------------------------------------------|----------------------------------------------------------------------------------------------------|---|---------------------------|---|
| L<br>E<br>1 | UID<br>Bezeichnung<br>Typ                         | 688623<br>Turnier Anmeldung<br>Trigger                                                                                                    | ¥ | ✓ <u>O</u> K<br>★ Abbruch |   |
| 1<br>)<br>2 | Mail-Vorlage<br>Gültig von / bis<br>Sende-Uhrzeit | Turnier Anmeldung       · ·       · ·       · ·       · ·       · ·       · ·       · ·       · ·       · ·       · ·       · ·       · ·       · ·       · ·       · ·       · ·       · ·       · ·       · ·       · ·       · ·       · ·       · ·       · ·       · ·       · ·       · ·       · ·       · ·       · ·       · ·       · ·       · ·       · ·       · ·       · ·       · ·       · ·       · ·       · ·       · ·       · ·       · ·       · ·       · ·       · ·       · ·       · ·       · ·       · ·       · ·       · ·       · ·       · ·       · ·       · ·       · ·       · ·       · ·       · ·       · ·        · · | ¥ |                           |   |
| 1           | Nachricht-Art                                     | Nur Mail                                                                                                    | ~ |                           |   |
| F           | Personen-Filter<br>Fimetable-Bereiche             | (neutral)                                                                                                    | = |                           |   |
| E           | Event-Kategorien<br>Nachfrage                     | Vor dem Senden anzeigen                                                                                                    | • |                           |   |
| \           | /on (E-Mail)<br>Antworten an (E-Mail)             |                                                                                                    |   |                           |   |
| 4           | Trigger                                           |                                                                                                    |   |                           |   |
|             | Turnier<br>Turnier                                | Spieler zu Puffer hinzufügen<br>Spieler zu Startliste hinzufügen/verschieben                                                                                                    | ^ |                           |   |
|             | Turnier Turnier                                   | Spieler zu Warteliste hinzufügen<br>Spieler entfernen                                                                                                    |   |                           |   |
|             | Kurs Kurs Kurs Kurs                               | Kontakt zu Teilnehmerliste hinzufügen/verschieben<br>Kontakt zu Warteliste hinzufügen/verschieben<br>Kontakt entfernen                                                                                                    |   |                           |   |
|             | Event                                             | Kontakt zu Teilnehmerliste hinzufügen/verschieben<br>Kontakt zu Warteliste hinzufügen/verschieben<br>Kontakt entfernen                                                                                                    |   |                           |   |
|             |                                                   |                                                                                                    | Ŧ |                           |   |

-

| @ Mail senden        |                         |                                    |         |          |               |          |                      | X   |
|----------------------|-------------------------|------------------------------------|---------|----------|---------------|----------|----------------------|-----|
|                      |                         |                                    |         |          |               |          |                      |     |
| Empfänger:           | member@bluewin.ch       |                                    |         |          |               | $\equiv$ | ightarrow Senden     | F12 |
| Kopie-Empfänger:     |                         |                                    |         |          |               | $\equiv$ |                      |     |
| Blind-Kopie:         |                         |                                    |         |          |               | $\equiv$ | ➡ Sichern            | FII |
| Von:                 |                         |                                    |         |          |               |          | 💾 HTML               | F9  |
| Antwort an:          |                         |                                    |         |          |               |          | A Links              |     |
|                      |                         |                                    | 2       |          |               |          | Elliks               | Fb  |
| Betreff:             | Ihre Anmeldung zum      | Turnier: Clubmeisterschaft vom 02. | 09.23   |          |               |          | → CRM                | F8  |
| -                    |                         |                                    |         |          |               |          |                      |     |
| Text                 | Fusszeilen              | Anhang (0)                         | Status  | Vorschau |               |          | <>> Felder           | F2  |
| Sehr geehrte Frau M  | ember                   |                                    |         |          | Fett          | ^        |                      |     |
| Besten Dank für Ihre | Anmeldung               |                                    |         |          | Kursiv        |          | <> <u>T</u> extblock |     |
| Turnier: Clubrate    | terschaft vom 0202      | 23.                                |         |          | Unterstrichen |          |                      |     |
| Die Startzeiten werd | en 1 Tag vor der Verans | staltung auf unserer Homepage ang  | ezeigt. |          | Überschrift 1 |          |                      |     |
| Mit freundlichen Grü | issen                   |                                    |         |          | Überschrift 2 |          |                      |     |
| Turnierieitung       |                         |                                    |         |          | Überschrift 3 |          |                      |     |
|                      |                         |                                    |         |          | Überschrift 4 |          |                      |     |
|                      |                         |                                    |         |          | Überschrift 5 | ~        |                      |     |
|                      |                         |                                    |         |          | ~             |          |                      |     |
|                      |                         |                                    |         |          | Einfügen      | F7       | X Abbruch            |     |

Besten Dank für Ihre Anmeldung. Turnier: <EVNAME.> vom <EVDATEFROM.>.

```
Die Startzeiten werden 1 Tag vor der Veranstaltung auf unserer Homepage angezeigt.
```

Mit freundlichen Grüssen Turnierleitung

# **NoShow in the timetable**

### Settings

With the NoShow automatic it is an advantage that the customer also receives an automated notification.

| 🕏 Automatische E-Mails                                                                                           | s - Task                                                                                                    |                           |
|----------------------------------------------------------------------------------------------------|----------------------------------------------------------------------------------------------------|---------------------------|
| UID<br>Bezeichnung<br>Typ                                                                                        | 804812<br>No Show Mitteilung - nach Timetable Bereich<br>Trigger                                                                                                    | ✓ <u>O</u> K<br>★ Abbruch |
| Mail-Vorlage<br>Gültig von / bis<br>Sende-Uhrzeit                                                                | Noshow   Aktiv                                                                                                    |                           |
| Nachricht-Art                                                                                                    | Nur Mail                                                                                                    |                           |
| Personen-Filter<br>Timetable-Bereiche<br>Event-Kategorien<br>Nachfrage<br>Von (E-Mail)<br>Antworten an (E-Mail)  | (neutral)                                                                                                    |                           |
| Trigger                                                                                                    |                                                                                                    |                           |
| <ul> <li>Kurs</li> <li>Kurs</li> <li>Kurs</li> <li>Event</li> <li>Event</li> <li>Event</li> <li>Event</li> </ul> | Kontakt zu Teilnehmerliste hinzufügen/verschieben <ul> <li>Kontakt zu Warteliste hinzufügen/verschieben</li> <li>Kontakt entfernen</li> <li>Kontakt zu Teilnehmerliste hinzufügen/verschieben</li> <li>Kontakt zu Warteliste hinzufügen/verschieben</li> <li>Kontakt zu Warteliste hinzufügen/verschieben</li> <li>Kontakt entfernen</li> <li>Kontakt entfernen</li> <li>Kontaktenten</li> <li>Kontakt entfernen</li> <l< td=""><td></td></l<></ul> |                           |
| Timetable                                                                                                    | Timetable-Buchung wird zu NoShow                                                                                                    |                           |

- 1. Timetable areas are already stored in the NoShow automation. Only select here if there should be different triggers
- 2. Request: No request (send immediately) must be set to , otherwise the email will not be created.

| Empfänger:                                                                                                    | F12<br>F11 |
|----------------------------------------------------------------------------------------------------|------------|
| Empfänger: Senden                                                                                                    | F12<br>F11 |
| Kopie-Empfänger:                                                                                                    | F11        |
| Olitad Kasila                                                                                                    | F11        |
| Billing-Kopie:                                                                                                    |            |
| Von: Sonnenschein 💾 HTML                                                                                                    | F9         |
| Antwort an: Sonnenschein                                                                                                    | FG         |
|                                                                                                    | 10         |
| Betreff: Noshow vom 17.07.23 → CRM                                                                                                    | F8         |
| Test Consultant Askara (2) Catura Vanakau                                                                                                    |            |
| Posselien Annang (0) Status Vorschau                                                                                                    | F2         |
| Sehr geehrte Frau Ringelstein                                                                                                    |            |
| Die von Ihnen gebuchte Startzeit am 17.07.23 um 13:30 auf dem Bereich: 18 Loch wurde nicht eingecheckt.                                                                                                    | k          |
| Wir haben diese gelöscht und als No Show vermerkt. Sollte es sich hier um einen Irrtum handeln, kontatkieren Sie bitte unser Unterstrichen                                                                                                    |            |
| Überschrift 1                                                                                                    |            |
| Überschrift 2                                                                                                    |            |
| Ihr Team vom<br>GC Sonnenschein Überschrift 3                                                                                                    |            |
| Überschrift 4                                                                                                    |            |
| Überschrift 5 🗸 🗸                                                                                                    |            |
|                                                                                                    |            |
| Image: Provide state stat |            |

Die von Ihnen gebuchte Startzeit am <TTDATEFROM.> um <TTTIMEFROM.> auf dem Bereich: <TTTIBENAME.> wude nicht eingecheckt. Wir haben diese gelöscht und als No Show vermerkt. Sollte es sich hier um einen Irrtum handeln, kontatkieren Sie bitte unser Sekertariat.

Mit freundlichen Grüssen

Ihr Team vom GC Sonnenschein

### Person filter for different NoShow levels

It is possible to send different mail texts depending on the number of NoShows.

| ~            | NoShow 1 unentschuldigte Startzeit          | Trigger | <br> |
|--------------|---------------------------------------------|---------|------|
| $\checkmark$ | NoShow 2-4 unentschuldigte NoShows          | Trigger | <br> |
| ~            | NoShow 5 unentschuldigte NoShows und Sperre | Trigger | <br> |

A logical person filter must be created for this:

| 🗒 Automatische E-Mai   | is - Task                                         |                                                              |   |
|------------------------|---------------------------------------------------|--------------------------------------------------------------|---|
| UID                    | 055626                                            | Kontakte-Filter: TT: alle mit 1 unentsch NoShow —            | ĸ |
| Bezeichnung            | 1. NoShow Mitteilung                              |                                                              | - |
| Тур                    | Trigger                                           | Name TT: alle mit 1 unentsch NoShow 🗸 Sgeichern Löschen 🗸 OK |   |
| Mail-Vorlage           | TIMETABLE 1. NoShow Mitteilung                    | Personen-Filter Fg Negation                                  |   |
| Gültig von / bis       |                                                   |                                                              |   |
| Sende-Uhrzeit          |                                                   | Handicaps von Pro Dis                                        |   |
|                        | Aktiv                                             | Geburtsdatum von bis 31.12.2023                              |   |
|                        |                                                   | Eintrittsgatum von bis 31.12.2023                            |   |
| Nachricht-Art          | Nur Mail                                          | Heimat <u>c</u> lub nur                                      | 4 |
| Devenue 51km           |                                                   | Geschlecht nur                                               |   |
| Personen-Filter        | TT: alle mit 1 unentsch NoShow                    | Altersklasse nur Beitrag                                     |   |
| Timetable-Bereiche     | =                                                 | Mitgliedschaft nur 📃 🗌 Umsatz                                |   |
| Event-Kategorien       |                                                   | Status nur                                                   |   |
| Nachfrage              | Keine Nachfrage (sofort senden)                   |                                                              |   |
| Von (F-Mail)           |                                                   |                                                              |   |
| Antworten an (E-Mail)  |                                                   | Additional info                                              |   |
| Anteworten an (E-Mail) |                                                   | Austritts-Datum I v Datei                                    |   |
|                        |                                                   | Clubnummer/-kennung                                          |   |
|                        |                                                   | Covid-Status                                                 |   |
| Trigger                |                                                   | Eintritt/Austritt passend zum:                               |   |
| ☐ Kurs                 | Kontakt entfernen                                 |                                                              |   |
| Event                  | Kontakt zu Teilnehmerliste hinzufügen/verschieben |                                                              |   |
| Event                  | Kontakt zu Warteliste hinzufügen/verschieben      |                                                              |   |
| Event                  | Kontakt entfernen                                 |                                                              |   |
| Timetable              | Timetable-Buchung wird zu NoShow                  |                                                              |   |

the current example shows a logical person filter for an unexcused NoShow booking:

| Logischer Ausdruck                                                                       |                                   | $\times$ |
|------------------------------------------------------------------------------------------|-----------------------------------|----------|
| Bitte diese Option nur nach Rücksprache mit dem<br>Support verwenden.                    | ✓ <u>O</u> K<br>X <u>A</u> bbruch |          |
| Logischer Ausdruck:<br>ALLTRIM(STR(TimeNoShow("COUNT", golfmitg->mitgcode)[2], 5)) < "2" |                                   |          |

This filter can be customised. Here are some examples. The characters < > and == and the last digit are relevant:

| Function                                         | Logical filter                                                       |
|--------------------------------------------------|----------------------------------------------------------------------|
| first unexcused NoShow                           | ALLTRIM(STR(TimeNoShow("COUNT", golfmitg→mitgcode)[2], 5)) < "2"     |
| ab 2 unentschuldigten<br>NoShows                 | ALLTRIM(STR(TimeNoShow("COUNT", golfmitg→mitgcode)[2], 5)) > "1"     |
| an exact number of unexcused<br>NoShows (here 5) | ALLTRIM(STR(TimeNoShow("COUNT", golfmitg→mitgcode)[2], 5))<br>== "5" |

# Hotel

### Template 1 day before arrival

| wanyonage                                                                                                    | e konfigurieren - Wi                                                                                                    | llkommen Hotel                                                                                                    |                                                                                                    |                                                           |                                                                                                    |                             |
|----------------------------------------------------------------------------------------------------|----------------------------------------------------------------------------------------------------|----------------------------------------------------------------------------------------------------|----------------------------------------------------------------------------------------------------|-----------------------------------------------------------|----------------------------------------------------------------------------------------------------|-----------------------------|
| npfänger:                                                                                                    | <mailto.></mailto.>                                                                                                    |                                                                                                    |                                                                                                    |                                                           |                                                                                                    | <b>√</b> <u>о</u> к         |
| opie-Empfänger                                                                                                    | r:                                                                                                    |                                                                                                    |                                                                                                    |                                                           |                                                                                                    |                             |
| ind-Kopie:                                                                                                    |                                                                                                    |                                                                                                    |                                                                                                    |                                                           |                                                                                                    | <ul> <li>Sichern</li> </ul> |
| on:                                                                                                    |                                                                                                    |                                                                                                    |                                                                                                    |                                                           |                                                                                                    | 🗂 HTML                      |
| ntwort an:                                                                                                    |                                                                                                    |                                                                                                    |                                                                                                    |                                                           |                                                                                                    |                             |
|                                                                                                    |                                                                                                    |                                                                                                    |                                                                                                    |                                                           |                                                                                                    | <> Felder                   |
| treff:                                                                                                    | Herzlich Willkommen                                                                                                    | im Hotel Sonnenschein                                                                                                 |                                                                                                    |                                                           |                                                                                                    | ( ) Taythloc                |
| ct                                                                                                    | Fusszeilen                                                                                                    | HTML                                                                                                    | Anhang                                                                                                   | Optionen                                                  | Vorschau                                                                                                    | () Texploc                  |
|                                                                                                    |                                                                                                    |                                                                                                    | -                                                                                                    |                                                           |                                                                                                    |                             |
| ANREDEBRIEF.                                                                                                    | >                                                                                                    |                                                                                                    |                                                                                                    |                                                           | A Fett                                                                                                    |                             |
| ANREDEBRIEF.                                                                                                    | ><br>erzlich willkommen im Hote                                                                                                    | el Sonnenschein!                                                                                                    |                                                                                                    |                                                           | Fett     Kursiv                                                                                                    |                             |
| ANREDEBRIEF.<br>ir heißen Sie h<br>s freut uns seh                                                                             | ><br>erzlich willkommen im Hote<br>ır. Sie vom <hoarrival.> bi</hoarrival.>                                                                                                    | el Sonnenschein!<br>is <hodepart.> begrüsser</hodepart.>                                                              | n zu dürfen ( <honights.> I</honights.>                                                                  | Nacht/Nächte).                                            | Fett     Kursiv     Unterstrichen                                                                                                    |                             |
| ANREDEBRIEF.<br>ir heißen Sie h<br>5 freut uns seh<br>/ir freuen uns.                                                          | ><br>erzlich willkommen im Hote<br>ır, Sie vom <hoarrival.> bi<br/>dass Sie bei uns übernachte</hoarrival.>                                                                     | el Sonnenschein!<br>is <hodepart.> begrüsser<br/>en und hoffen, dass Sie ein</hodepart.>                              | n zu dürfen ( <honights.> I<br/>ren angenehmen Aufenthal</honights.>                                     | Nacht/Nächte).<br>: haben werden.                         | Fett  Kursiv  Unterstrichen  Überschrift 1                                                                                                    |                             |
| ANREDEBRIEF.<br>ir heißen Sie h<br>5 freut uns seh<br>/ir freuen uns,<br>/enn Sie vor Ih                                       | ><br>erzlich willkommen im Hote<br>ır, Sie vom <hoarrival> bi<br/>dass Sie bei uns übernachte<br/>ırer Anreise noch Fragen odd</hoarrival>                                      | el Sonnenschein!<br>is <hodepart.> begrüsser<br/>en und hoffen, dass Sie ein<br/>er besondere Wünsche hal</hodepart.> | n zu dürfen ( <honights.> I<br/>nen angenehmen Aufenthali<br/>ben. zögern Sie bitte nicht. I</honights.> | Nacht/Nächte).<br>: haben werden.<br>uns zu kontaktieren. | Fett     Kursiv     Unterstrichen     Überschrift 1     Überschrift 2                                                                                |                             |
| ANREDEBRIEF.<br>ir heißen Sie h<br>s freut uns seh<br>/ir freuen uns,<br>/enn Sie vor Ih                                       | ><br>erzlich willkommen im Hote<br>nr, Sie vom <hoarrival.> bi<br/>dass Sie bei uns übernachte<br/>ner Anreise noch Fragen ode<br/>n Grüßen</hoarrival.>                        | el Sonnenschein!<br>is <hodepart.> begrüsser<br/>en und hoffen, dass Sie ein<br/>er besondere Wünsche hal</hodepart.> | n zu dürfen ( <honights.> I<br/>nen angenehmen Aufenthal<br/>ben, zögern Sie bitte nicht, u</honights.>  | Nacht/Nächte).<br>t haben werden.<br>uns zu kontaktieren. | Fett     Kursiv     Unterstrichen     Überschrift 1     Überschrift 2     Überschrift 3                                                              |                             |
| ANREDEBRIEF.<br>ir heißen Sie h<br>s freut uns seh<br>fir freuen uns,<br>lenn Sie vor Ih<br>lit freundlicher                   | ><br>erzlich willkommen im Hote<br>rr, Sie vom <hoarrival> bi<br/>dass Sie bei uns übernachte<br/>rer Anreise noch Fragen ode<br/>n Grüßen<br/>total Sonnenschein</hoarrival>   | al Sonnenschein!<br>is <hodepart.> begrüsser<br/>en und hoffen, dass Sie ein<br/>er besondere Wünsche hal</hodepart.> | n zu dürfen ( <honights.> I<br/>nen angenehmen Aufenthal<br/>ben, zögern Sie bitte nicht, t</honights.>  | Nacht/Nächte).<br>: haben werden.<br>uns zu kontaktieren. | Fett     Kursiv     Unterstrichen     Überschrift 1     Überschrift 2     Überschrift 3     Überschrift 4                                            |                             |
| ANREDEBRIEF.<br>ir heißen Sie h<br>s freut uns seh<br>/ir freuen uns,<br>/enn Sie vor Ih<br>lit freundlicher<br>nr Team vom H  | ><br>erzlich willkommen im Hote<br>n, Sie vom <hoarrival.> bi<br/>dass Sie bei uns übernachte<br/>rer Anreise noch Fragen ode<br/>n Grüßen<br/>łotel Sonnenschein</hoarrival.>  | el Sonnenschein!<br>is <hodepart.> begrüsser<br/>en und hoffen, dass Sie ein<br/>er besondere Wünsche hal</hodepart.> | n zu dürfen ( <honights.> I<br/>nen angenehmen Aufenthal<br/>ben, zögern Sie bitte nicht, t</honights.>  | Nacht/Nächte).<br>: haben werden.<br>uns zu kontaktieren. | Fett     Kursiv     Unterstrichen     Überschrift 1     Überschrift 2     Überschrift 3     Überschrift 4     Überschrift 5                          |                             |
| ANREDEBRIEF,<br>vir heißen Sie h<br>s freut uns seh<br>Vir freuen uns,<br>Venn Sie vor Ih<br>tit freundlicher<br>nr Team vom H | ><br>erzlich willkommen im Hote<br>nr, Sie vom <hoarrival.> bi<br/>dass Sie bei uns übernachte<br/>rer Anreise noch Fragen ode<br/>n Grüßen<br/>łotel Sonnenschein</hoarrival.> | el Sonnenschein!<br>is <hodepart.> begrüsser<br/>en und hoffen, dass Sie ein<br/>er besondere Wünsche hal</hodepart.> | n zu dürfen ( <honights.> I<br/>nen angenehmen Aufenthal<br/>ben, zögern Sie bitte nicht, u</honights.>  | Nacht/Nächte).<br>t haben werden.<br>uns zu kontaktieren. | Fett     Kursiv     Unterstrichen     Überschrift 1     Überschrift 2     Überschrift 3     Überschrift 4     Überschrift 5     Aufzählung mit Punkt |                             |

Create a template for your guests who will automatically receive an arrival email.

The corresponding arrival and departure dates are then transferred from your hotel programme. You can also display the reference number in this e-mail.

| @ Mail senden    |                                           |                                                                                                    |                             |                                          |   | - 🗆                                                                                                    | ×   |
|------------------|-------------------------------------------|----------------------------------------------------------------------------------------------------|-----------------------------|------------------------------------------|---|----------------------------------------------------------------------------------------------------|-----|
|                  |                                           |                                                                                                    |                             |                                          |   |                                                                                                    |     |
| Empfänger:       | E 10 10 10 10 10 10 10 10 10 10 10 10 10  |                                                                                                    |                             |                                          |   |                                                                                                    | F12 |
| Kopie-Empfanger: |                                           |                                                                                                    |                             |                                          | = | Sichern                                                                                                    | F11 |
| Blind-Kopie:     |                                           |                                                                                                    |                             |                                          | = | ( <sup>2</sup> )                                                                                                    |     |
| Von:             |                                           |                                                                                                    |                             |                                          |   | - HIML                                                                                                    | 19  |
| Antwort an:      |                                           |                                                                                                    |                             |                                          |   | Links     Links     Links | F6  |
| Betreff:         | Herzlich Willkommen in                    | n Hotel Sonnenschein                                                                                                    |                             |                                          |   | → CRM                                                                                                    | FB  |
|                  |                                           |                                                                                                    |                             |                                          |   |                                                                                                    |     |
| Text             | Fusszeilen                                | Anhang (0)                                                                                                    | Status                      | Vorschau                                 |   | C Felder                                                                                                    | 52  |
|                  |                                           |                                                                                                    | C)                          |                                          |   | <> <u>T</u> extblock                                                                                                    |     |
|                  | Sehr geehrte Frau Wo                      | rm,                                                                                                    |                             |                                          |   |                                                                                                    |     |
|                  | wir heißen Sie herzlich                   | willkommen im Hotel Sonnensch                                                                                                    | hein!                       |                                          |   |                                                                                                    |     |
|                  | Es freut uns sehr, Sie                    | vom <hoarrival.> bis <hode< td=""><td>PART.&gt; begrüssen zu dürfen</td><td>(<honights.> Nacht/Nächte).</honights.></td><td></td><td></td><td></td></hode<></hoarrival.> | PART.> begrüssen zu dürfen  | ( <honights.> Nacht/Nächte).</honights.> |   |                                                                                                    |     |
|                  | Wir freuen uns, dass S                    | ie bei uns übernachten und hoffe                                                                                                    | en, dass Sie einen angenehm | nen Aufenthalt haben werden.             |   |                                                                                                    |     |
|                  | Wenn Sie vor Ihrer Ann<br>kontaktieren.   | reise noch Fragen oder besonder                                                                                                    | re Wünsche haben, zögern S  | ie bitte nicht, uns zu                   |   |                                                                                                    |     |
|                  | Mit freundlichen Grüße                    | n                                                                                                    |                             |                                          |   |                                                                                                    |     |
|                  | Ihr Team vom Hotel Sonnenschein           |                                                                                                    |                             |                                          |   |                                                                                                    |     |
|                  | Ihre Buchungs Referenz: <horef.></horef.> |                                                                                                    |                             |                                          |   |                                                                                                    |     |
|                  |                                           |                                                                                                    |                             |                                          | ÷ | × Abbruch                                                                                                    |     |

To install the automatic e-mail to your guests, create a new automatic system:

| 🕏 Automatische E-Ma     |                                                        |           |  |  |  |  |  |
|-------------------------|--------------------------------------------------------|-----------|--|--|--|--|--|
|                         |                                                        |           |  |  |  |  |  |
| UID                     | ID 520834                                              |           |  |  |  |  |  |
| Bezeichnung (1          | Hotel Anreise                                          | X Abbruch |  |  |  |  |  |
| Тур 🕘                   | Automatik 👻                                            | ~         |  |  |  |  |  |
| Mail-Vorlage 3          | Willkommen Hotel 🗸                                     |           |  |  |  |  |  |
| Gültig von / bis        |                                                        |           |  |  |  |  |  |
| Sende-Uhrzeit           |                                                        |           |  |  |  |  |  |
| 0                       | Aktiv                                                  |           |  |  |  |  |  |
| Personen-Filter         | (neutral) -                                            |           |  |  |  |  |  |
| Timetable-Bereiche      | =                                                      |           |  |  |  |  |  |
| Event-Kategorien        | =                                                      |           |  |  |  |  |  |
| Nachfrage               | Keine Nachfrage (sofort senden)                        |           |  |  |  |  |  |
|                         |                                                        |           |  |  |  |  |  |
| Von (E-Mail)            |                                                        |           |  |  |  |  |  |
| Antworten an (E-Mail)   |                                                        |           |  |  |  |  |  |
|                         |                                                        |           |  |  |  |  |  |
|                         |                                                        |           |  |  |  |  |  |
| Automatik               |                                                        |           |  |  |  |  |  |
| 5 🗹 Hotel-Buchung       | ново                                                   |           |  |  |  |  |  |
| Turnier                 | тово                                                   |           |  |  |  |  |  |
| 🗌 Kurs                  | СОВО                                                   |           |  |  |  |  |  |
| Event                   | EVBO                                                   |           |  |  |  |  |  |
| Timetable               | TIBO                                                   |           |  |  |  |  |  |
| 🗌 Geburtstag            | BDAY                                                   |           |  |  |  |  |  |
|                         |                                                        |           |  |  |  |  |  |
| 6 1 Tag(e) vor          | ✓ dem Ereignis- Start ✓                                |           |  |  |  |  |  |
| Bei späterem Hinzufüger | n von Teilnehmern bis zum Event-Start auch noch senden |           |  |  |  |  |  |
|                         |                                                        |           |  |  |  |  |  |
|                         |                                                        |           |  |  |  |  |  |

- 1. Give your automation a name
- 2. Set to "Automatic"
- 3. Search for your correct email template and save it here.
- 4. Tick the box for active here
- 5. Click on the hotel booking
- 6. Specify here how many days before the arrival of your guests the e-mail should be sent.

Template:

wir heißen Sie herzlich willkommen im Hotel Sonnenschein!

Es freut uns sehr, Sie vom <HOARRIVAL.> bis <HODEPART.> begrüssen zu dürfen (<HONIGHTS.> Nacht/Nächte).

Wir freuen uns, dass Sie bei uns übernachten und hoffen, dass Sie einen angenehmen Aufenthalt haben werden.

Wenn Sie vor Ihrer Anreise noch Fragen oder besondere Wünsche haben, zögern Sie bitte nicht, uns zu kontaktieren.

Mit freundlichen Grüßen

Ihr Team vom Hotel Sonnenschein

Ihre Buchungs Referenz: <HOREF.>

### Submission 1 day after departure

|          | #87F     | 33US3          |                           | =               | Zimmer   |         | CRM      |                    | Details                   |                   | Buchungen                                    |                                                          | V OK                                                  |         |
|----------|----------|----------------|---------------------------|-----------------|----------|---------|----------|--------------------|---------------------------|-------------------|----------------------------------------------|----------------------------------------------------------|-------------------------------------------------------|---------|
| nreise   | 50       | 19.03.73       | 1027 Mathys Sandra        | =               | Zimmer   |         | CIUM     |                    | d Burn IS                 | <b>N</b> 11-11    | bochungen                                    |                                                          | V 2"                                                  |         |
|          |          | 10.00.20       | monysy sonoro             | =               | Zimmer:  |         | 205      |                    | e Prev F3                 | → Next F4         |                                              |                                                          | Sichern                                               |         |
| oreise:  | мо       | 20.03.23       | 2                         | -               | Anreise: | So      | 19.03.23 |                    | individuelle An-/Abre     | eisen einzelner G | äste des Zi.                                 |                                                          |                                                       |         |
| achte:   |          | 1              |                           |                 | Abreise: | Mo      | 20.03.23 | Kat                | egorie gebucht:           | DS Doppe          | el Standard                                  |                                                          | - Charge                                              |         |
|          |          |                |                           | Ψ.              | Nächte:  |         | 1        | Kat                | egorie Zimmer:            | DS Doppe          | el Standard                                  |                                                          | Storno                                                |         |
| mmer:    | -        | 1 🕂            |                           |                 |          | 0.02.22 | _        |                    |                           |                   |                                              |                                                          |                                                       |         |
| ersonen: |          | 1              | Ratecode: RACK            |                 | 30       | 9.05.25 | _        |                    |                           |                   |                                              |                                                          | Drucken                                               |         |
| / bestät | igt      |                | Quelle (Source)           |                 |          |         |          | 1 m                | as2 Mathys, Sandra        |                   | =                                            | = •••                                                    | <b>^</b>                                              |         |
| individ  | uelle Ar | -/Abreisen ein | zelner Zimmer der Buchung |                 |          |         |          | M                  | athys                     | Sandra            | (i) Inf                                      | fo FG                                                    | Check in                                              |         |
| _        |          |                | ÷                         |                 |          |         |          |                    | Artikal                   |                   |                                              |                                                          |                                                       |         |
| 1 DS     | D        | 05             | 1 Mathys Sandra 190       | 2 2 2 0 0 2 2 2 |          |         |          |                    | > Artikel                 |                   |                                              | F7                                                       | → Verbucher                                           | n.      |
| 1. DS    | D        | 05             | 1 Mathys, Sandra 19.0     | 3.23 20.03.23   |          |         |          |                    | Artikei                   |                   |                                              | F7                                                       | → Verbuche                                            | n       |
| 1. DS    | D        | 05             | 1 Mathys, Sandra 19.0     | 3.23 20.03.23   |          |         |          | 2                  | ATTIKE                    |                   |                                              | F7                                                       | → Verbucher                                           | t       |
| 1. DS    | D        | 05             | 1 Mathys, Sandra 19.0     | 3.23 20.03.23   |          |         |          | 2                  |                           |                   | i) Inf                                       | F7<br>= •••<br>fo F6                                     | → Verbucher                                           | t       |
| 1. DS    | D        | 05             | 1 Mathys, Sandra 19.0     | 3.23 20.03.23   |          |         |          | 2                  | \$ Artikel                |                   | (i) Inf                                      | F7<br>= •••<br>fo F6<br>F7                               | Verbucher     Check out     Abrechner                 | t       |
| 1. DS    | D        | 05             | ≡ 1 Mathys, Sandra 19.0   | 3.23 20.03.23   |          |         |          | 2                  | Artikel                   |                   | () Inf                                       | F7                                                       | Verbucher     Check out     Abrechner     Kasse       | t<br>t  |
| 1. DS    | D        | 05             | 1 Mathys, Sandra 19.0     | 3.23 20.03.23   |          |         |          | 2                  | Artikel                   | ]                 | Inf                                          | F7<br>= +++<br>f0 F6<br>F7<br>= +++<br>f0 F6             | → Verbucher                                           | t<br>t  |
| 1. DS    | D        | 05             | 1 Mathys, Sandra 19.0     | 3.23 20.03.23   |          |         |          | 2                  | Artikel                   |                   | i Inf                                        | F7<br>fo F6<br>F7<br>fo F6<br>F7<br>fo F6                | → Verbucher<br>Check out<br>Abrechner<br>Kasse<br>ERP | t<br>t  |
| 1. DS    | D        | 05             | 1 Mathys, Sandra 19.0     | 323 20.03.23    |          |         |          | 2<br>400<br>3      | Artikel  Artikel          |                   | i Inf                                        | F7<br>fo F6<br>F7<br>fo F6<br>F7<br>F7<br>F7<br>F7       | → Verbucher<br>Check out<br>Abrechner<br>Kasse<br>ERP | t<br>in |
| ▶ 1. DS  | D        | 25             | 1 Mathys, Sandra 19.0     | 3.23 20.03.23   |          |         |          | 2<br>900<br>3<br>4 | Artikel  Artikel  Artikel |                   | ini ()<br>ini ()                             | F7<br>fo F6<br>F7<br>fo F6<br>F7<br>fo F6<br>F7          | → Verbucher  Check out  Abrechner  Kasse  Rep  ERP    | t<br>in |
| ) 1. DS  | D        | 25             | 1 Mathys, Sandra 190      | 3.23 20.03.23   |          |         |          | 3<br>4             | Artikel                   |                   | ini (; )<br>ini (; )<br>ini (; )<br>ini (; ) | F7<br>fo F6<br>F7<br>fo F6<br>F7<br>fo F6<br>F7<br>fo F6 | → Verbucher                                           | t       |

| Kontakte CRM/ERP Handi                                                                                                    | rans Umsätze Turniere Events Timetable Hotel Kasse Artikel Sustem                                                                                                    |              | Business E |
|----------------------------------------------------------------------------------------------------|----------------------------------------------------------------------------------------------------|--------------|------------|
| Mailvorlage kon                                                                                                    | figurieren - Hotel 1 Tag nach Abreise                                                                                                    |              |            |
| Empfänger:                                                                                                    | <mailto.></mailto.>                                                                                                    | ✓ <u>о</u> к | F12        |
| Kopie-Empfänger:                                                                                                    |                                                                                                    | Sichern      | F11        |
| Blind-Kopie:                                                                                                    | <ul> <li>CUSERMAIL.&gt;</li> </ul>                                                                                                    | (P) UTM      |            |
| von:                                                                                                    |                                                                                                    | L HIML       | F9         |
| Antwort an.                                                                                                    |                                                                                                    | Ab Falder    | -          |
| Betreff:                                                                                                    | Danke für Ihren Besuch                                                                                                    | () Textblock | +2         |
| Text                                                                                                    | Fusszeilen HTML Anhang Optionen Vorschau                                                                                                    | CF Textblock |            |
| <anredebrief.><br/>wir möchten uns herzli<br/>Es war uns eine Freude<br/>Liebe Grüsse<br/>Das Team vom Golf Clu<br/><username.><br/>Mail: <usermail.><br/>Telefon: <usertele.></usertele.></usermail.></username.></anredebrief.> | Image: Constraint of the second second se |              |            |
|                                                                                                    | v ► Einfügen F7                                                                                                    | X Abbruch    |            |
|                                                                                                    |                                                                                                    | _            |            |
| Automatische E-                                                                                                    | Maiis - Lask Test Vorschau                                                                                                    |              | X          |
| Betreff: Danke fü                                                                                                    | r Ihren Besuch                                                                                                    | ✓ <u>о</u> к |            |
|                                                                                                    |                                                                                                    | X Abbruch    |            |
| Sehr<br>wir r<br>beda<br>Es w<br>Lieb<br>Das<br>Test<br>Mail                                                                                                    | r geehrte Frau Mathys  Team vom Golf Club XXX  er, Timo  L boujean@golf.ch                                                                                                    |              |            |

wir möchten uns herzlich bei Ihnen für Ihren Aufenthalt in unserem Hotel in der Zeit vom <HOARRIVAL.> bis <HODEPART.> bedanken. Es war uns eine Freude, Sie bei uns begrüßen zu dürfen und wir hoffen, dass Sie sich bei uns wohlgefühlt haben.

Liebe Grüsse

Das Team vom Golf Club XXX

<USERNAME.> Mail: <USERMAIL.> Telefon: <USERTELE.>